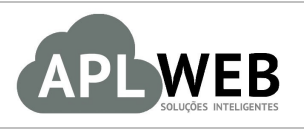

# PROCEDIMENTO OPERACIONAL PADRÃO - POP

| APLWEB SOLUÇÕES INTELIGENTES<br>SISTEMA <mark>APLWEB</mark><br>DEPARTAMENTO(S) <mark>PRODUTOS</mark><br>MÓDULO/MENU INÍCIO |                      | Versão do Documento Nº | 1.0        |  |
|----------------------------------------------------------------------------------------------------|----------------------|------------------------|------------|--|
|                                                                                                    |                      | Data da Revisão        | 24/07/2017 |  |
|                                                                                                    |                      | Data de Publicação     | 24/07/2017 |  |
| Procedimento                                                                                                    | Cadastrando coleções |                        |            |  |
| Gestor                                                                                                    |                      |                        |            |  |

### 1. Descrição

Este Procedimento Operacional Padrão define os passos necessários para o cadastro de coleções no APLWeb.

# 2. Responsáveis:

Relacionar abaixo as pessoas que detém papel primário no POP, dentro da ordem em que a atividade é executada, preferencialmente incluir dados de contato como e-mail e telefone.

# a. LISTA DE CONTATOS:

| Nº | Nome        | Telefone | e-mail |
|----|-------------|----------|--------|
| 1  | Titular:    |          |        |
|    | Substituto: |          |        |
| 2  | Titular:    |          |        |
|    | Substituto: |          |        |

# 3. Requisitos:

É necessário está conectado com um usuário e senha que tenha permissão para acessar as opções abaixo descritas. Os produtos devem estar devidamente cadastrados para serem vinculados as coleções.

#### 4. Atividades:

Abaixo estão os passos necessários para o cadastro de coleções:

Passo 1. No menu topo, clique na opção "Início".

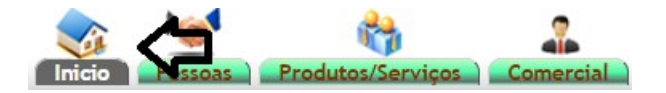

Passo 2. Em seguida, no grupo "Cadastro", localizado na lateral esquerda, clique na opção "Coleções" .

| Cadastros                |
|--------------------------|
| Dados da Empresa         |
| Históricos Padrões       |
| Municípios               |
| Natureza da Operação     |
| Cores                    |
| Equipamentos/Veículos    |
| Plano de Contas          |
| Lançamentos por CFOP     |
| Centro de Custo          |
| Lançamentos por C.Custo  |
| Grupos de Despesas       |
| Custos, Despesas e PV    |
| Estados (UF)             |
| Tipos de Pagamento       |
| Prazos                   |
| Países                   |
| Regiões                  |
| Taxas ICMS               |
| Disponibilidade          |
| Coleções                 |
| Tamannos                 |
| Tipos de Atendimento     |
| Fases                    |
| Classif. Cliente VIP     |
| Rotas                    |
| Faixa de Comissionamento |

**Passo 3.** Então aparecerá um pequeno formulário, preencha-o com as informações exigidas e clique em "Adicionar".

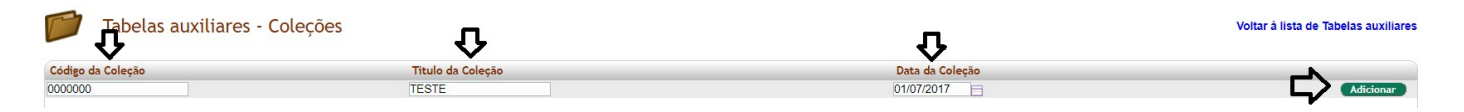

Por fim será adicionada a coleção, caso deseje modificá-la, excluí-la ou apenas desabilitá-la clique nos ícones na mesma linha que ela se encontra. Vela a seguir:

|         | 0. 10 | 0110012011 |                                  | 1.2.2.1 | -                      | 1000 | Excluit        |   |
|---------|-------|------------|----------------------------------|---------|------------------------|------|----------------|---|
| 0000000 | TESTE | 01/07/2017 | Habilitar ou desativar a coleçao |         | Modificar a<br>coleção | 2    | 1              | 1 |
|         |       |            |                                  |         | cologuo                |      | $- \mathbf{r}$ | 2 |